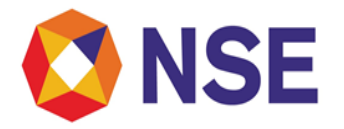

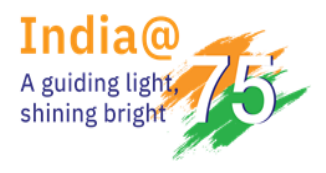

# National Stock Exchange of India Limited Circular

| DEPARTMENT: INSPECTION          |                         |  |  |  |  |  |  |
|---------------------------------|-------------------------|--|--|--|--|--|--|
| Download Ref No: NSE/INSP/65224 | Date: November 25, 2024 |  |  |  |  |  |  |
| Circular Ref. No: 88/2024       |                         |  |  |  |  |  |  |

To All Trading Members,

## Sub: Submission of ATR on Impersonation and Unauthorized Market Practices

Members attention is drawn to the Exchange circular no. NSE/INSP/61754 dated April 25, 2024, regarding "Advisory on Impersonation and Unauthorised Market Practices", wherein trading members were advised to actively search the web/social media platforms for possible impersonation of their name/logo regularly and immediately take following actions: -

- a) Initiate steps to take down such App/website/social media posts etc. by filing police complaints,
- b) Issue public notices and
- c) Notify clients about-such impersonation findings, guiding them to verify the authentication of offer like asking them to visit official website or tagging official social media handles or calling customer care at email/phone no., etc. and advise clients not to participate/subscribe to any such product/scheme being offered.

Additionally, Trading Members were also requested to report such instances/findings along with action taken to the Exchange within 3 days after filing of police complaint.

In this regard, the Exchange is pleased to inform members that the details of the action taken can now be submitted to the Exchange online through the member portal. The details of such information / data to be provided in this regard have been specified in **Annexure - A**. The procedure for submitting the same through Member portal is given in **Annexure - B**.

Kindly note that, henceforth members need not submit the details of impersonation and action taken on email ID as previously provided in the aforesaid circular.

Further, as a part of investor awareness and cautioning the public at large, Exchange is publishing and updating all issued press releases, list of fake links/applications & websites reported by investors and trading members on NSE website under following link.

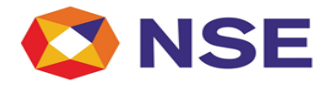

NSE website Link- https://www.nseindia.com/invest/advisory-for-investors

All Members are advised to take note of the above.

For and on behalf of National Stock Exchange of India Limited

Ajinkya Nikam Senior Manager – Inspection

## In case of any clarifications, Members may contact our below offices:

| REGIONAL OFFICE   | CONTACT NO.                   | E MAIL ID                     |
|-------------------|-------------------------------|-------------------------------|
| Ahmedabad (ARO)   | 079- 49008632                 | inspectionahm@nse.co.in       |
| Chennai (CRO)     | 044- 66309915 /17             | inspection_cro@nse.co.in      |
| Delhi (DRO)       | 011-23459127 / 38 / 46        | delhi_inspection@nse.co.in    |
| Kolkata (KRO)     | 033- 40400412/ 459            | inspection_kolkata@nse.co. in |
| Mumbai (WRO)      | 022-26598200/022-61928200     | compliance_wro@nse.co.in      |
| Central Help Desk | compliance_assistance@nse.co. | in                            |

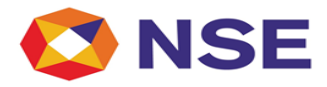

# Annexure – A

|         | FORMAT OF ATR ON MEMBER IMPERSONATION                       |                                                    |  |  |  |  |  |  |  |
|---------|-------------------------------------------------------------|----------------------------------------------------|--|--|--|--|--|--|--|
| SR. No. | Particulars                                                 | Description                                        |  |  |  |  |  |  |  |
|         | Det                                                         | tails of Trading Member                            |  |  |  |  |  |  |  |
| 1       | TM Name                                                     | Auto capture                                       |  |  |  |  |  |  |  |
| 2       | TM Code                                                     | Auto capture                                       |  |  |  |  |  |  |  |
| 3       | Date of Police complaint                                    | DD-MM-YYYY                                         |  |  |  |  |  |  |  |
| 3       | Date and source of<br>Impersonation Identified              | DD-MM-YYYY                                         |  |  |  |  |  |  |  |
|         |                                                             | Add New                                            |  |  |  |  |  |  |  |
|         |                                                             | Provide sources of identification                  |  |  |  |  |  |  |  |
|         |                                                             | Browse Option: Supporting to be added.             |  |  |  |  |  |  |  |
| В       | Measures Taken by                                           | Trading Member Against Impersonation               |  |  |  |  |  |  |  |
| 4       | Police Complaint filed with<br>Acknowledgment               | DD-MM-YYYY                                         |  |  |  |  |  |  |  |
|         |                                                             | Browse Option: Supporting to be added              |  |  |  |  |  |  |  |
| 5       | Public Notice issued                                        | DD-MM-YYYY                                         |  |  |  |  |  |  |  |
|         |                                                             | Browse Option: Supporting to be added              |  |  |  |  |  |  |  |
| 6       | Notification sent to all the Investors                      | DD-MM-YYYY                                         |  |  |  |  |  |  |  |
|         |                                                             | Select applicability of the option from drop down: |  |  |  |  |  |  |  |
|         |                                                             | 1. Yes                                             |  |  |  |  |  |  |  |
|         |                                                             | 2. No retail clients                               |  |  |  |  |  |  |  |
|         |                                                             | 3. Only Pro Trading                                |  |  |  |  |  |  |  |
|         |                                                             | Browse Option: Supporting to be added.             |  |  |  |  |  |  |  |
| 7       | Action taken to take down<br>application link /Social Media | DD-MM-YYYY                                         |  |  |  |  |  |  |  |
|         | Channel/Website                                             | Select applicability of the option from drop down: |  |  |  |  |  |  |  |
|         |                                                             | 1. Yes                                             |  |  |  |  |  |  |  |
|         |                                                             | 2. No website                                      |  |  |  |  |  |  |  |
|         |                                                             | 3. No Social media                                 |  |  |  |  |  |  |  |
|         |                                                             | 4. No Application                                  |  |  |  |  |  |  |  |
|         |                                                             | Browse Option: Supporting to be added.             |  |  |  |  |  |  |  |

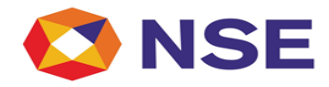

| С  |                      | Details of Impersonation                     |
|----|----------------------|----------------------------------------------|
| 6  | Names of individual* | Alpha, Numeric, Special Character            |
|    |                      | (Max - 500 Characters)                       |
| 7  | Names of Entity*     | Alpha, Numeric, Special Character            |
|    |                      | (Max - 1500 Character)                       |
| 8  | Mobile Nos.*         | Numeric, and Character "+", "-", "&"         |
| 9  | Email Id*            | Alpha, Numeric, Special Character            |
|    |                      | (Max - 500 Characters)                       |
| 10 | Address*             | Alpha, Numeric, Special Character            |
|    |                      | (Max - 2000 Characters)                      |
| 11 | Website              | Alpha, Numeric, Special Character            |
|    |                      | (Max - 2000 Characters)                      |
|    |                      | Browse Option: Supporting/Print screen to be |
|    |                      | added, if Available                          |
| 12 | Application Name     | Alpha, Numeric, Special Character            |
|    |                      | (Max - 2000 Characters)                      |
|    |                      | Browse Option: Supporting/Print screen to be |
|    |                      | added, if Available                          |
| 13 | Application Url link | Alpha, Numeric, Special Character            |
|    |                      | (Max - 2000 Characters)                      |
|    |                      | Browse Option: Supporting/Print screen to be |
|    |                      | added, if Available                          |
| 14 | Whatsapp             | Alpha, Numeric, Special Character            |
|    |                      | (Max - 2000 Characters)                      |
|    |                      | Browse Option: Supporting/Print screen to be |
|    |                      | added, if Available                          |
| 15 | Facebook             | Alpha, Numeric, Special Character            |
|    |                      | (Max - 2000 Characters)                      |
|    |                      | Browse Option: Supporting/Print screen to be |
|    |                      | added, if Available                          |
| 16 | Instagram            | Alpha, Numeric, Special Character            |
|    |                      | (Max - 2000 Characters)                      |
|    |                      | Browse Option: Supporting/Print screen to be |
|    |                      | added, if Available                          |
| 17 | Telegram             | Alpha, Numeric, Special Character            |
|    |                      | (Max - 2000 Characters)                      |
|    |                      | Browse Option: Supporting/Print screen to be |
|    |                      | added, if Available                          |
| 18 | YouTube              | Alpha, Numeric, Special Character            |
|    |                      | (Max - 2000 Characters)                      |
|    |                      | Browse Option: Supporting/Print screen to be |
|    |                      | added, if Available                          |

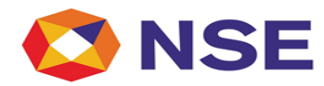

| 19 | Bank Details       | Below are the details to be mentioned:<br>Name of Person<br>Account Number<br>Bank Name<br>Bank Branch<br>IFSC<br>UPI Link<br>In case if any one of the field is not available for                                                                                              |
|----|--------------------|----------------------------------------------------------------------------------------------------|
|    |                    | above mentioned fields, please mention as "NA"<br>Browse Option: Supporting/Print screen to be<br>added, if Available                                                                                                    |
| 20 | Any other          | Alpha, Numeric, Special Character<br>(Max - 2000 Characters)<br>If Sr. No. 6 to Sr. No. 19 is selected as " <b>Not</b><br><b>Available</b> " then Sr. No. 20 (Any other) is<br><b>compulsory.</b><br><b>Browse Option:</b> Supporting/Print screen to be<br>added, if Available |
| 21 | TM Remarks, if any | Alpha, Numeric, Special Character<br>(Max - 5000 Characters)<br><b>Browse Option:</b> Supporting/Print screen to be<br>added, if Available                                                                                                    |

Note:

1. All fields are compulsory.

2. Each new complaint should be reported separately.

3. Browse option allows PDF, JPEG, Word Doc., Excel file, PPT

4. Once all the data is "Submitted" no further modification in data is allowed.

5. \*In case if any one of the field is not available for above mentioned fields, please mention as "NA"

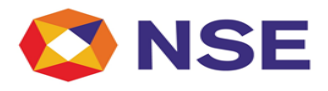

#### Annexure – B

# Member Portal User Guide for Member Impersonation

1. Login to ENIT portal>Inspection>Statement Upload>Member Impersonation

| My Inspection • Risk Based Supervision • Enhanced Supervision • Internal Au | lit - Statement Upload - | Active Terminal 🗸                   | VAPT - S | SAAS 🗸 | API 🗸 | Penalty - | Help Documents | Contact Details | Test Digital Signature |
|-----------------------------------------------------------------------------|--------------------------|-------------------------------------|----------|--------|-------|-----------|----------------|-----------------|------------------------|
| Mc Importion                                                                | Holding Statement        | Weekly •                            |          |        |       |           |                |                 |                        |
| my inspection                                                               | Holding Statement        | Daily 🕨                             |          |        |       |           |                |                 |                        |
|                                                                             | Cash & Cash Equival      | ent Balances 🕨                      |          |        |       |           |                |                 |                        |
|                                                                             | Bank Account Balan       | ices Weekly                         |          |        |       |           |                |                 |                        |
|                                                                             | Bank Account Balan       | ices Daily                          |          |        |       |           |                |                 |                        |
|                                                                             | Bank Statement           | •                                   |          |        |       |           |                |                 |                        |
|                                                                             | Running Account Se       | ettlement                           |          |        |       |           |                |                 |                        |
|                                                                             | Collateral Segregatio    | Collateral Segregation Submission > |          |        |       |           |                |                 |                        |
|                                                                             | Penalties at NCL         | •                                   |          |        |       |           |                |                 |                        |
|                                                                             | Yes Bank - Client Wi     | se Submission 🕨                     |          |        |       |           |                |                 |                        |
|                                                                             | Monthly Regulatory       | Report •                            |          |        |       |           |                |                 |                        |
|                                                                             | Cyber Advisory           |                                     |          |        |       |           |                |                 |                        |
|                                                                             | Certificate of BG        |                                     |          |        |       |           |                |                 |                        |
| Copyright © 2014 National Stock Exchange of India Ltd. All rights reserved. | Member Impersonal        | tion                                |          |        |       |           |                |                 |                        |

# 2. Add Complaint

| 🔇 NSE           |                          |                        |                  |                    |                   |          |                |           |                |                 |                        |  |
|-----------------|--------------------------|------------------------|------------------|--------------------|-------------------|----------|----------------|-----------|----------------|-----------------|------------------------|--|
| My Inspection • | Risk Based Supervision - | Enhanced Supervision + | Internal Audit 🗸 | Statement Upload - | Active Terminal - | VAPT - S | SAAS 🗸 🛛 API 🗸 | Penalty - | Help Documents | Contact Details | Test Digital Signature |  |
| Member Impe     | rsonation Details        |                        |                  |                    |                   |          |                |           |                |                 |                        |  |
| Member Code     |                          |                        |                  | Membe              | r Name            |          |                |           |                |                 | Add Complaint          |  |
|                 | Request Id               |                        | Date             | of Complaint       |                   |          | Member Co      | de        |                | Mer             | mber Name              |  |
|                 |                          |                        |                  |                    |                   | ſ        |                |           |                |                 |                        |  |

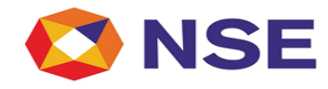

# 3. Fill Data as per police complaint filed.

| My Inspection 👻              | Risk Based Supervision 👻 Enhanced Supervision 👻 | Internal Audit 🗸 Statement Upload 🗸 | Active Terminal - VAPT - SAA | S▼ API▼ Penalty▼ Help Documen      | s Contact Details Test Digital Signature |
|------------------------------|-------------------------------------------------|-------------------------------------|------------------------------|------------------------------------|------------------------------------------|
| Date of Police<br>Complaint* |                                                 |                                     |                              |                                    |                                          |
| Add Row Delete               | Row                                             |                                     |                              |                                    |                                          |
| Select                       | Date of Impersonation<br>Identified             |                                     |                              | Provide sources<br>identification* | ¢                                        |
| D                            |                                                 |                                     |                              | Choose File                        | No fiosen                                |
| Add Row Delete               | Row                                             |                                     |                              |                                    |                                          |
|                              |                                                 |                                     |                              |                                    |                                          |
| Select                       | Police Complaint filed<br>with Acknowledgment*  |                                     | Date of<br>Acknowledgment*   |                                    |                                          |
| D                            | Yes                                             |                                     |                              |                                    | Choose File No fiosen                    |
| Add Row Delete               | Row                                             |                                     |                              |                                    |                                          |
| Select                       | Public Notice issued in<br>Newspapers*          |                                     | Date of Notice issued*       |                                    |                                          |
|                              | Yes                                             |                                     |                              |                                    | Choose File No fiosen                    |
| Add Row Delete               | Row                                             |                                     |                              |                                    |                                          |
| Select                       | Notification sent to all the Investors*         |                                     | Date of Notification*        |                                    |                                          |
| P                            | Yes 🗸                                           |                                     |                              |                                    | Choose File No fiosen                    |
| Add Row Delete               | Row                                             |                                     |                              |                                    |                                          |
| Select                       | Action taken to take<br>down application link*  |                                     | Action Taken Date*           |                                    |                                          |
| <u> </u>                     | Yes 🗸                                           |                                     |                              |                                    | Choose File No fiosen                    |

## 4. Submit the data

| P                                        |                                                               |                    |            |    |                    | Choose                   | File No fiosen  |           |   |                       |  |
|------------------------------------------|---------------------------------------------------------------|--------------------|------------|----|--------------------|--------------------------|-----------------|-----------|---|-----------------------|--|
|                                          |                                                               |                    |            |    |                    |                          |                 |           |   |                       |  |
|                                          |                                                               |                    |            |    |                    |                          |                 |           |   |                       |  |
| Available 🗸 Add Row                      | / Delete Row                                                  |                    |            |    |                    |                          |                 |           |   |                       |  |
| Select                                   | Instagram *                                                   |                    |            |    |                    |                          |                 |           |   |                       |  |
|                                          |                                                               |                    |            |    |                    | Choose                   | File No fiosen  |           |   |                       |  |
|                                          |                                                               |                    |            |    |                    |                          |                 |           |   |                       |  |
|                                          |                                                               |                    |            |    |                    |                          |                 |           |   |                       |  |
| Available V Add Row                      | V Delete Row                                                  |                    |            |    |                    |                          |                 |           |   |                       |  |
| Select                                   | Telegram*                                                     |                    |            |    |                    |                          |                 |           |   |                       |  |
| D                                        |                                                               |                    |            |    |                    | Choose                   | File No fiosen  |           |   |                       |  |
|                                          |                                                               |                    |            |    |                    |                          |                 |           |   |                       |  |
|                                          |                                                               |                    |            |    |                    |                          |                 |           |   |                       |  |
| Available V Add Row                      | / Delete Row                                                  |                    |            |    |                    |                          |                 |           |   |                       |  |
| Select                                   | Youtube*                                                      |                    |            |    |                    |                          |                 |           |   |                       |  |
|                                          |                                                               |                    |            |    |                    | Choose                   | File No fiosen  |           |   |                       |  |
|                                          |                                                               |                    |            |    |                    |                          |                 |           |   |                       |  |
|                                          |                                                               |                    |            |    |                    |                          |                 |           |   |                       |  |
| Available V Add Row                      | V Delete Row                                                  |                    |            |    |                    |                          |                 |           |   |                       |  |
| Select Name of Person*                   | Account Number*                                               |                    | Bank Name* |    | Bank Branch*       |                          | Ifsc Code*      | Upi Link* |   |                       |  |
|                                          |                                                               |                    |            |    | [                  |                          |                 |           | ] | Choose File No fiosen |  |
| In case if any one of the field is not a |                                                               | se mention as "NA" |            |    |                    |                          |                 |           |   |                       |  |
|                                          |                                                               |                    |            |    |                    |                          |                 |           |   |                       |  |
|                                          |                                                               |                    |            |    |                    |                          |                 |           |   |                       |  |
| Available 🗸 Add Row                      |                                                               |                    |            |    |                    |                          |                 |           |   |                       |  |
|                                          | / Delete Row                                                  |                    |            |    |                    |                          |                 |           |   |                       |  |
| Select                                   | / Delete Row                                                  |                    |            |    |                    |                          |                 |           |   |                       |  |
| Select                                   | Any other*                                                    |                    |            |    |                    | Chasse                   |                 |           |   |                       |  |
| Select                                   | Any other*                                                    |                    |            |    |                    | Choose                   | File No fiosen  |           |   |                       |  |
| Select                                   | Delete Row<br>Any other*                                      |                    |            |    |                    | Choose                   | File No fiosen  | <br>      |   |                       |  |
| Select Available Add Row                 | Any other* Delete Row                                         |                    |            |    |                    | Choose                   | File No fiosen  | <br>      |   |                       |  |
| Select Available Add Row Select          | Any other *  Delete Row  TM Bemarks, If any *                 |                    |            |    |                    | Choose                   | File No fi_osen |           |   |                       |  |
| Select Available Add Row Select          | Dates Bow     Dates Bow     Dates Bow     TM Remarks, if any* |                    |            |    |                    | Choose                   | File No fi_osen |           |   |                       |  |
| Select Available Add Row Select          | Any other *  Delete Row  TH Remarks, if any*                  |                    |            |    |                    | Choose                   | File No fi_osen | <br>      |   |                       |  |
| Select Add Row Select                    | Deters Row Any other* Deters Row TH Remarks, if any*          |                    |            | Sa | ve As Draft Submit | Choose<br>Choose<br>Back | File No fi_osen | <br>      |   |                       |  |

-----